## **Unser LIVETICKER So funktioniert er.**

Anleitung A: Erfassung einzelner Spiele und somit Spieler/innen.

Anleitung **B**: Nur das Ergebnis.

## Anleitung <mark>A:</mark> Ruf den <u>LIVETICKER</u> auf!

| TC Heide aktuelle Spieldaten |         |                      |                          |             |                |         |
|------------------------------|---------|----------------------|--------------------------|-------------|----------------|---------|
| Datum                        | Liga    | Heimverein           | Gastverein               | Matchpunkte | Aktion         | Petails |
| Sa, 04.05.2024 14:30         | H30 4K2 | TC Heide 1975 1      | SV Eintracht Hohkeppel 2 | 0:0         | Aktualisieren  | Details |
| Sa, 04.05.2024 14:30         | H50 4K1 | TuS Immekeppel 1     | TC Heide 1975 1          | 0:0         | Aktualisieren  | Details |
| So, 05.05.2024 09:00         | H00 4K1 | TSC Troisdorf 1      | TC Heide 1975 1          | 0:0         | Aktualisieren  | Details |
| So, 05.05.2024 14:30         | H40 4K3 | TC Heide 1975 1      | TC Lohmar 3              | 0:0         | Aktualisieren  | Details |
| So, 05.05.2024 14:30         | D50 B1  | TC RW Hangelar 1     | TC Heide 1975 1          | 0:0         | Aktualisieren  | Details |
| Do, 09.05.2024 09:00         | H00 4K1 | TC Heide 1975 1      | TV Rosbach 1             | 0:0         | Aktualisieren  | Details |
| Sa, 11.05.2024 09:00         | H60 4K2 | TC BW Siegburg 1     | TC Heide 1975 1          | 0:0         | Aktualisieren  | Details |
| Sa, 11.05.2024 14:30         | D30 4K3 | 1. TC St. Augustin 2 | TC Heide 1975 1          | 0:0         | Aktualisieren  | Details |
| Sa, 11.05.2024 14:30         | H50 4K1 | TC Heide 1975 1      | TC BW Menden 2           | 0:0         | Aktualisieren  | Details |
| So, 12.05.2024 14:30         | D50 B1  | TC Heide 1975 1      | TC BW Hennef 1           | 0:0         | Aktualisieren  | Details |
| So 25.05.2024.00-00          | U60 /K2 | TV Niederseemer 1    | TC Hoido 1075 1          | 0.0         | Althuallainnan | Detaile |

Es erscheint der Startbildschirm. Gehe auf das entsprechende Match über das du informieren willst. Klicke am Ende der Zeile auf **"Details"**. Es erscheint eine weitere Eingabemaske.

| Heimverein: TC Heide 1975 1 | Gastverein: SV Eintracht Hohkeppel 2 Liga: H30 4K2 |
|-----------------------------|----------------------------------------------------|
| 1.Einzel:                   |                                                    |
| # • 1. Satz: 2              | 2. Satz: TB:                                       |
| 2.Einzel:                   |                                                    |
| # 1. Satz: 2                | 2. Satz: TB:                                       |
| 3.Einzel:                   |                                                    |
| # 1. Satz: 2                | 2. Satz: TB:                                       |
| 4.Einzel:                   |                                                    |
| # 1. Satz: 2                | 2. Satz: TB:                                       |
| 5.Einzel:                   |                                                    |
| # • 1. Satz: 2              | 2. Satz: TB:                                       |
| 6.Einzel:                   |                                                    |
| # • 1. Satz:                | 2. Satz: TB:                                       |
| 1.Doppel:                   |                                                    |
| # ~ und #                   | ✓ 1. Satz: 2. Satz: TB:                            |
| 2.Doppel:                   |                                                    |
| # ~ und #                   | • 1. Satz: 2. Satz: TB:                            |
| 3.Donnel:                   |                                                    |

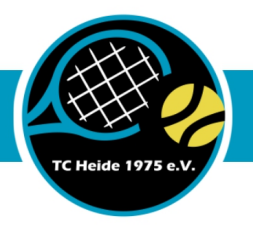

Gehe bei den jeweiligen Einzel bzw. Doppel auf das Pull-Down-Menü. Es erscheinen die Spieler/innen der jeweiligen Mannschaft.

| Heimverein: TC Heide                                                     | 1975 1 Gastverein: SV Eintracht Hohkeppel 2 Liga: H30 4K2 |
|--------------------------------------------------------------------------|-----------------------------------------------------------|
| 1.Einzel:                                                                |                                                           |
| ✓ #<br>Andy Neff                                                         | Satz: 2. Satz: TB:                                        |
| Christian George<br>Florian Bröhl<br>Fynn Mackensen<br>Gabriel Fellsches | . Satz: TB:                                               |
| Hagen Dolata<br>Michael Horak<br>Stefan Schmitz                          | . Satz: 2. Satz: TB:                                      |
| Stefan Woitkus<br>Stephan Hesse<br>Sven Bröhl<br>Thersten Wedenmann      | Satz: 2. Satz: TB:                                        |
| # v 1                                                                    | . Satz: TB:                                               |

Markiere den Spieler / die Spielerin. Somit ist das Einzel bzw. Doppel zugeordnet.

| Heimverein: TC Heide 1975 1   | Gastverein: SV Eintracht Hohkeppel 2 | Liga: H30 4K2 |
|-------------------------------|--------------------------------------|---------------|
| 1.Einzel:                     |                                      |               |
| Stefan Schmitz ~ 1. Satz: 1:0 | 2. Satz: TB:                         |               |

Du kannst jederzeit Eingaben machen. Jedes Spiel mitnotieren oder auch nur den Ende des Satzes. Du kannst jederzeit korrigieren/ändern. Das Ergebnis wird immer aus Sicht unseres Spielers(in) eingetragen!

| Heimverein: TC Heide 1975 1   | Gastverein: SV Eintracht Hohkeppel 2 Liga: H30 4K2 | 2   |
|-------------------------------|----------------------------------------------------|-----|
| 1.Einzel:                     |                                                    | - 1 |
| Stefan Schmitz v 1. Satz: 6:4 | 2. Satz: TB:                                       |     |
|                               |                                                    |     |

| Heimverein: TC Heide 1975 1   | Gastverein: SV Eintracht Hohkeppel 2 Li | ga: H30 4K2 |
|-------------------------------|-----------------------------------------|-------------|
| 1.Einzel:                     |                                         |             |
| Stefan Schmitz v 1. Satz: 6:4 | 2. Satz: 3:6 TB: 10:8                   |             |

Gehe nach der Eingabe auf "Daten speichern".

| Heimverein: TC Heide 1975 1 | Gastverein: SV Entracht Hohkeppel 2 | Liga: H30 4K2       |
|-----------------------------|-------------------------------------|---------------------|
| 1.Einzel:                   |                                     |                     |
| # • 1. Satz:                | 2. Satz: TB:                        |                     |
| 2.Einzel:                   |                                     |                     |
| # v 1. Satz:                | 2. Satz: TB: 🍾                      |                     |
| 3.Einzel:                   |                                     |                     |
| # ~ 1. Satz:                | 2. Satz: TB:                        |                     |
| 4.Einzel:                   |                                     |                     |
| # • 1. Satz:                | 2. Satz: TB:                        |                     |
| 5.Einzel:                   |                                     |                     |
| # ~ 1. Satz:                | 2. Satz: TB:                        |                     |
| 5.Einzel:                   |                                     |                     |
| # ~ 1. Satz:                | 2. Satz: TB:                        |                     |
| 1.Doppel:                   |                                     |                     |
| # ~ und #                   | → 1. Satz: 2. Satz                  | TB:                 |
| 2.Doppel:                   |                                     |                     |
| # ~ und #                   | → 1. Satz: 2. Satz                  | TB:                 |
| 3.Doppel:                   |                                     | ******              |
| # ~ und #                   | → 1. Satz: 2. Satz:                 | TB: Daten speichern |
| Zurück                      |                                     |                     |
|                             |                                     | ~ • • •             |

Damit werden die Ergebnisse übertragen. Alle Einzel und Doppel können unsere Mitglieder also **live** verfolgen.

Alternativ ist es auch möglich, ohne die "Spielermaske" zu füllen, das laufende Spielergebnis live mitzuteilen.

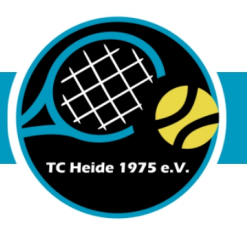

## Anleitung **B** (kann alleine durchgeführt werden, muss aber zusätzlich zu **A** durchgeführt werden!): Ruf den <u>LIVETICKER</u> auf!

Auf der Hauptseite gehst du auf "Akualisieren".

|                      |           | TC Heide a           | ktuelle Spieldaten       |             |               |         |
|----------------------|-----------|----------------------|--------------------------|-------------|---------------|---------|
| Datum                | Liga      | Heimverein           | Gastverein               | Matchpunkte | Aktion        | Details |
| Sa, 04.05.2024 14:30 | H30 4K2   | TC Heide 1975 1      | SV Eintracht Hohkeppel 2 | 0:0         | Aktualisieren | Details |
| Sa, 04.05.2024 14:30 | H50 4K1   | TuS Immekeppel 1     | TC Heide 1975 1          | 0:0         | Aktualisieren | Details |
| So, 05.05.2024 09:00 | H00 4K1   | TSC Troisdorf 1      | TC Heide 1975 1          | 0:0         | Aktualisieren | Details |
| So, 05.05.2024 14:30 | H40 4K3   | TC Heide 1975 1      | TC Lohmar 3              | 0:0         | Aktualisieren | Details |
| So, 05.05.2024 14:30 | D50 B1    | TC RW Hangelar 1     | TC Heide 1975 1          | 0:0         | Aktualisieren | Details |
| Do, 09.05.2024 09:00 | H00 4K1   | TC Heide 1975 1      | TV Rosbach 1             | 0:0         | Aktualisieren | Details |
| Sa, 11.05.2024 09:00 | H60 4K2   | TC BW Siegburg 1     | TC Heide 1975 1          | 0:0         | Aktualisieren | Details |
| Sa, 11.05.2024 14:30 | D30 4K3   | 1. TC St. Augustin 2 | TC Heide 1975 1          | 0:0         | Aktualisieren | Details |
| Sa, 11.05.2024 14:30 | H50 4K1   | TC Heide 1975 1      | TC BW Menden 2           | 0:0         | Aktualisieren | Details |
| So, 12.05.2024 14:30 | D50 B1    | TC Heide 1975 1      | TC BW Hennef 1           | 0:0         | Aktualisieren | Details |
| G. 05 05 2024 00 00  | 1160 4120 |                      | TO 11 11 1075 1          | 0.0         |               |         |

Es öffnet sich ein Untermenü. Gib das Ergebnis ein und bestätige mit "OK"!

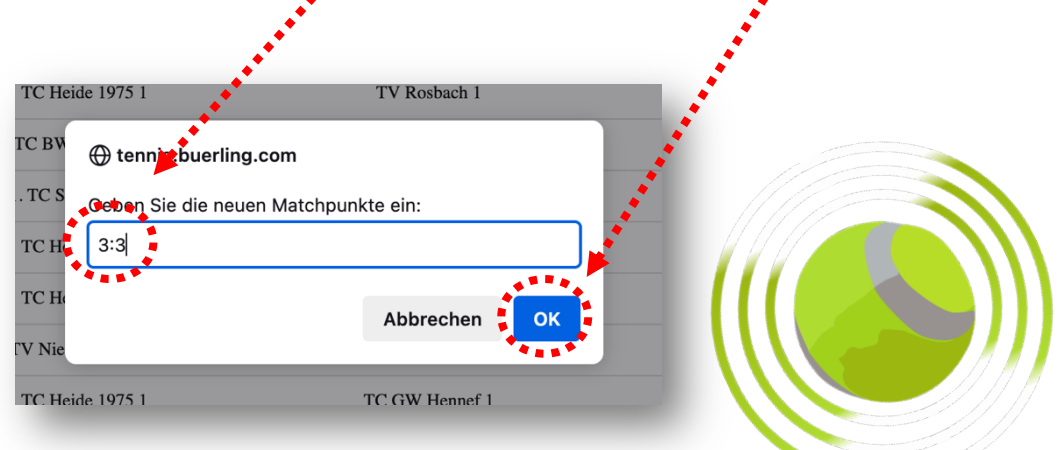

Voilà, JEDER kann erste Ergebnisse, Zwischenergebnisse und das Endergebnis sehen. Es hängt nur davon ab, inwieweit du Eingaben machen möchtest.

## HERZLICHEN DANK für deine Mühe und deine Mitarbeit.